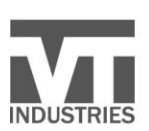

P 1.800.827.1615 F 1.712.368.4111 WWW.VTINDUSTRIES.COM

## VTonline<sup>™</sup> User Registration Process

## Instructions for Users:

You will need your account number to register for new VTonline.

- 1. Log into <a href="https://vtol.vtindustries.com">https://vtol.vtindustries.com</a>
- 2. Select Register on the Partner Login Page.

| Partner Login<br>Choose an account to log in with.                                                                                                    |  |
|----------------------------------------------------------------------------------------------------|--|
| Microsoft                                                                                                    |  |
| Email                                                                                                    |  |
| Password                                                                                                    |  |
| Log In!                                                                                                    |  |
| Forgot Password Register                                                                                                    |  |
| VT Online User Guide                                                                                                    |  |
| Click here for help.                                                                                                    |  |
| We are working diligently on correcting a compatibility issue with<br>Firefox. In the meantime, we recommend using Chrome, Safari or<br>Edge for VT Online. |  |

- 3. Enter your account number.
- 4. Check the box marked "I don't have an account password or forgot it".
- 5. Enter your first & last name.
- 6. Enter your email address.
- 7. Enter the password you would like to use for your account.
- 8. Confirm the password you would like to use for your account.
- 9. Click the appropriate box for the Division that your company partners with.
- 10. Make sure the "Create New Account" box is checked.
- 11. Select Register.

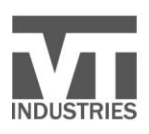

P 1.800.827.1615 F 1.712.368.4111 WWW.VTINDUSTRIES.COM 

| Register<br>Register your account to your email.                                                                                         |  |  |
|----------------------------------------------------------------------------------------------------|--|--|
| Account Number                                                                                                    |  |  |
| Account Password                                                                                                    |  |  |
| I don't have an account password or forgot it.                                                                                           |  |  |
| First Name                                                                                                    |  |  |
| Last Name                                                                                                    |  |  |
| Email                                                                                                    |  |  |
| Password                                                                                                    |  |  |
| Confirm Password                                                                                                    |  |  |
| Which VT Industries division does your company partner with?  Architectural Wood Door Division  Countertop Division  Create new account. |  |  |
| Register!                                                                                                    |  |  |
| Forgot Password Log In                                                                                                    |  |  |

A message will display to check your email and confirm your account:

| Partner Login<br>Choose an account to log in with.                                      | INDUSTRIES                                  |
|-----------------------------------------------------------------------------------------|---------------------------------------------|
| Microsoft                                                                               |                                             |
| Email                                                                                   | /                                           |
| Password                                                                                |                                             |
| Check your email to confirm your email ac<br>been emailed to authorize your email to th | count. A request has<br>his account number. |

Check your Spam box if you don't receive the email in your Inbox. If the email is never received, please contact your customer service representative for assistance.

When the email is received, click on the link & confirm your account.

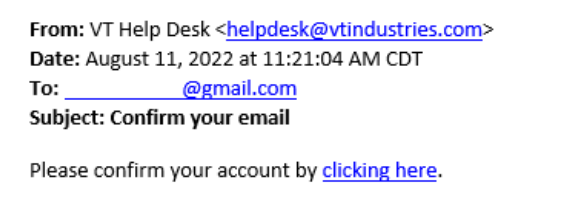

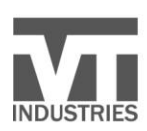

P 1.800.827.1615 F 1.712.368.4111 WWW.VTINDUSTRIES.COM 

## A message will display once confirmed:

| Partner Login<br>You need to go to your target website first, not the<br>login site directly.                                                                         | INDUSTRIES                                |
|----------------------------------------------------------------------------------------------------|-------------------------------------------|
| Your email has been confirmed!                                                                                                    |                                           |
| VT Online User Guide<br>Click here for help.<br>We are working diligently on correcting a comp<br>Firefox. In the meantime, we recommend using<br>Edge for VT Online. | atibility issue with<br>Chrome, Safari or |

After VT Personnel have activated your account, you will receive an email that access is granted.

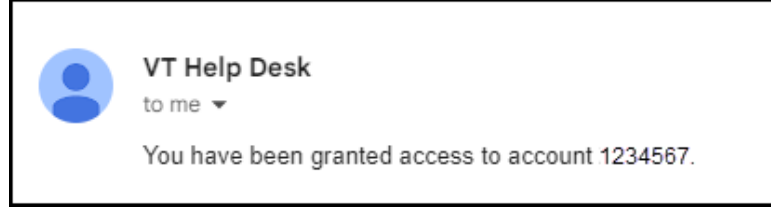

Once you receive the access granted notification, enter your email address & password on the Partner Login Page. Click Log In.

| Partner Login Choose an account to log in with. INDUSTRIES         |  |  |
|--------------------------------------------------------------------|--|--|
|                                                                    |  |  |
| Microsoft                                                          |  |  |
|                                                                    |  |  |
| Email                                                              |  |  |
| Password                                                           |  |  |
|                                                                    |  |  |
| Log In!                                                            |  |  |
| Forgot Password Register                                           |  |  |
| VT Online User Guide                                               |  |  |
| Click here for help.                                               |  |  |
| We are working diligently on correcting a compatibility issue with |  |  |
| Firefox. In the meantime, we recommend using Chrome, Safari or     |  |  |
| Edge for VT Online.                                                |  |  |
|                                                                    |  |  |

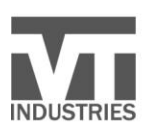

P 1.800.827.1615 F 1.712.368.4111 WWW.VTINDUSTRIES.COM

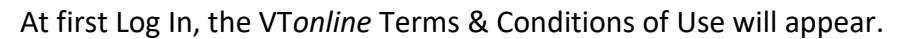

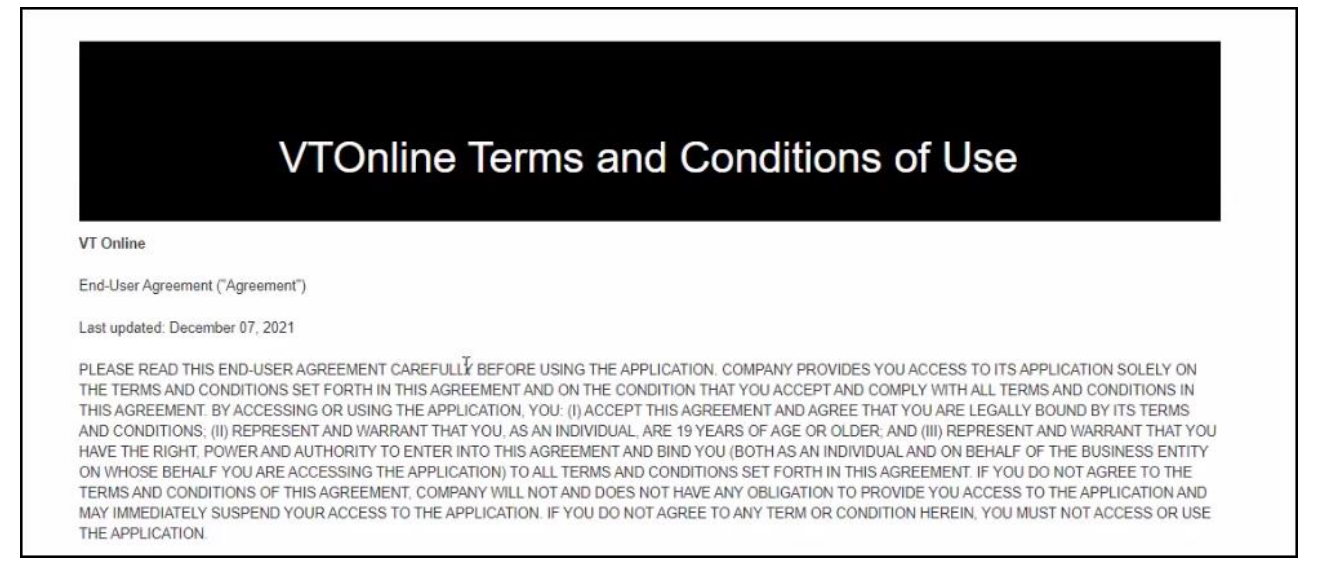

## Review and click on "I Agree to the Terms & Conditions of Use" at the bottom of the page.

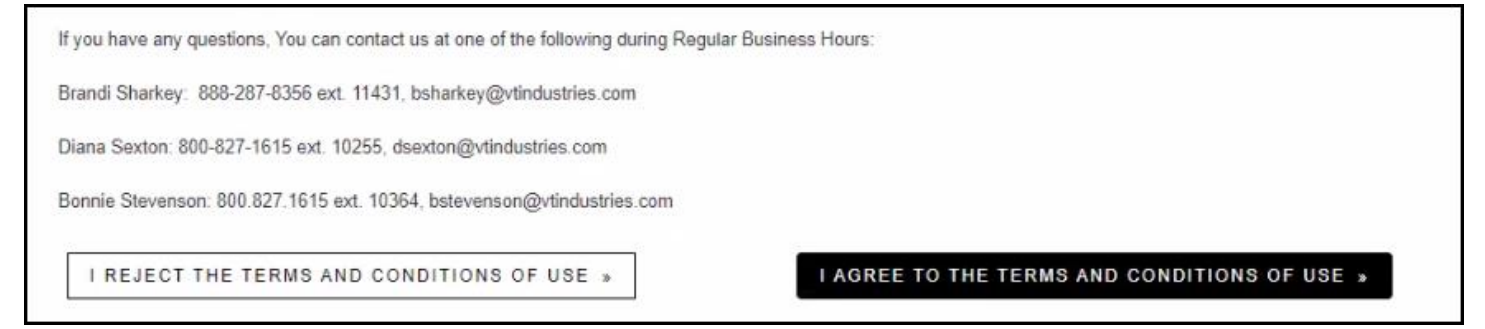

Once accepted, the VTonline Home Page will be displayed.

If you have previously registered for new VTonline & have another account that you need to be registered for:

- 1. Log into https://vtol.vtindustries.com
- 2. Select Register on the Partner Login Page.
- 3. Enter the 2<sup>nd</sup> Account Number that you need to be registered for.
- 4. Check the box marked "I don't have an account password or forgot it".
- 5. Enter your email address same email as you used for the first account.
- 6. Enter your password same password as you used for the first account.
- 7. Click the appropriate box for the Division that your company partners with.
- 8. Uncheck the "Create New Account" box.
- 9. Select Register.

After VT Personnel have activated your account, you will receive an email that access is granted.

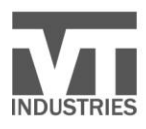

P 1.800.827.1615 F 1.712.368.4111 WWW.VTINDUSTRIES.COM ſ

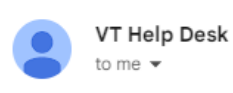

You have been granted access to account 3456789.